# MANUAL DO GEOPORTAL

Manual para Controle de camadas Geoportal

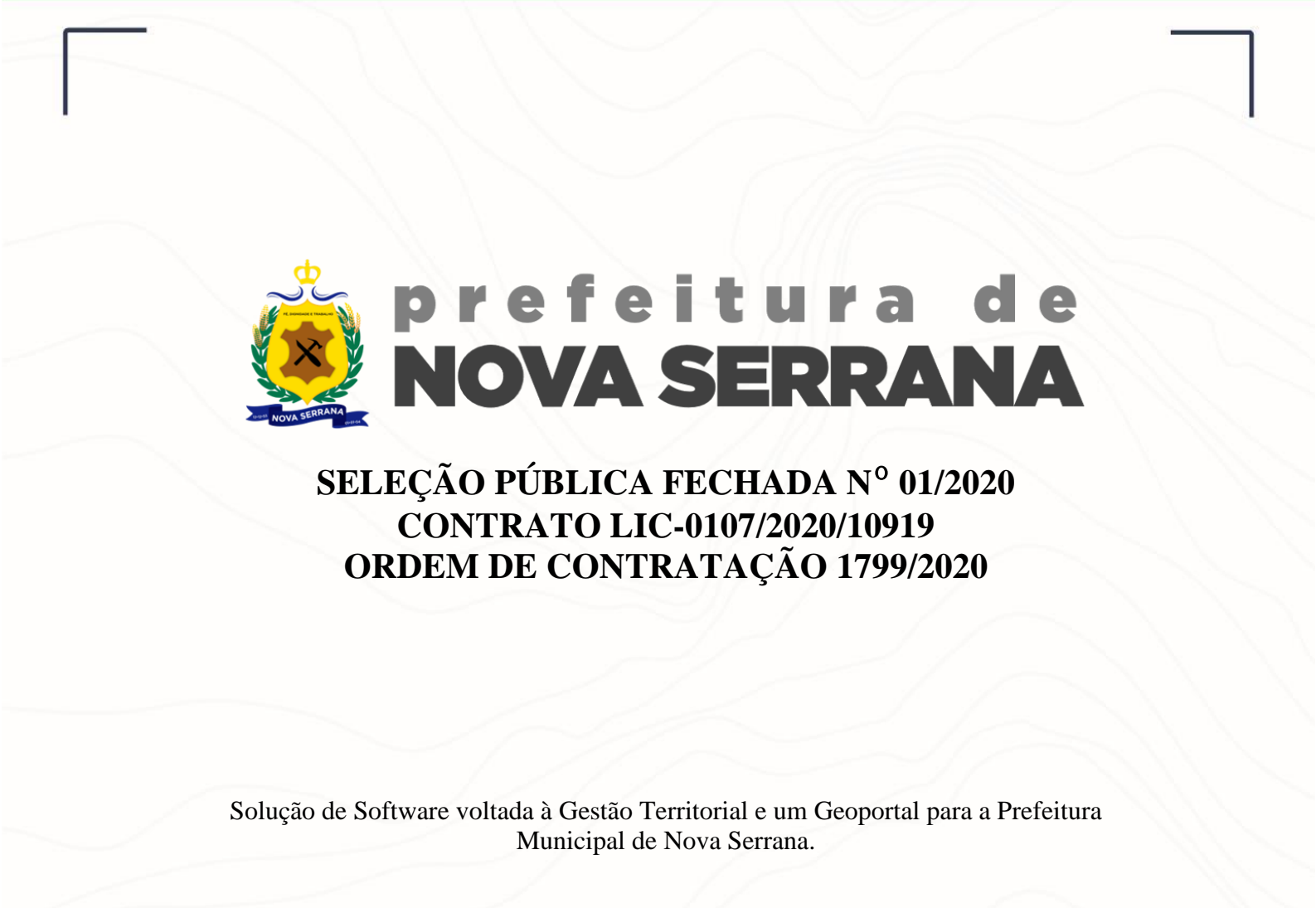

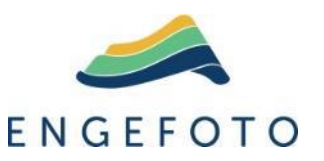

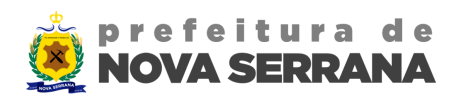

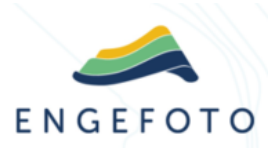

# SUMÁRIO

| 1. | LISTA DE FIGURAS                             | 2 |
|----|----------------------------------------------|---|
| 2. | INTRODUÇÃO                                   | 3 |
| 3. | LOGIN                                        | 3 |
| 4. | TELA PRINCIPAL E CONTROLE DE CAMADAS         | 4 |
| 5. | CONFIGURAÇÕES DE MAPA                        | 5 |
| 6. | ACESSAR O MENU DE GRUPO DE CAMADAS GEOPORTAL | 6 |
| 7. | ACESSANDO CAMADAS ESPECÍFICAS                | 7 |
| 8. | CONFIGURAÇÃO DE CAMADAS INDIVIDUAIS          | 8 |

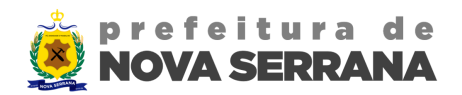

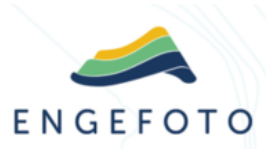

## 1. Lista de Figuras

| Figura 1 - Tela de login                                                  | . 3 |
|---------------------------------------------------------------------------|-----|
| Figura 2 - Mapa Geowise                                                   | .4  |
| Figura 3 - Controle de camadas                                            | . 5 |
| Figura 4 - Menu de usuário                                                | . 6 |
| Figura 5 - Configurações de mapa                                          | . 6 |
| Figura 6 - Configurações de mapa - Campos                                 | .7  |
| Figura 7 - Menu do usuário - Configuração de segurança e usuários         | . 8 |
| Figura 8 - Configuração de segurança e usuários                           | . 8 |
| Figura 9 - Configurações de camadas individuais                           | .9  |
| Figura 10 - Camadas individuais exibidas no mapa interativo do Geoportal1 | 10  |

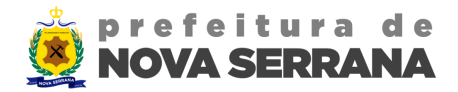

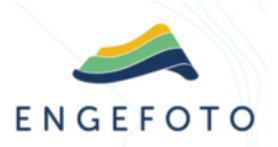

### 2. Introdução

Este guia tem como propósito orientar no procedimento de inclusão e ativação de camadas geográficas no mapa interativo do Geoportal de forma eficiente. As camadas geográficas têm a finalidade de adicionar informações contextuais ao território em destaque no mapa, tais como divisões administrativas, marcos importantes e elementos naturais. De forma resumida, a definição de quais camadas ou grupos de camadas serão disponibilizados e visualizados no Geoportal é realizada nas configurações do Geowise.

Acompanhe atentamente os passos indicados abaixo para aprimorar a visualização do mapa interativo do Geoportal, conferindo-lhe um caráter mais informativo e detalhado.

#### 3. Login

Ao acessar o Geowise Nova Serrana, disponível atualmente no servidor 192.168.0.12, é apresentada a tela de login (Figura 1), na qual os usuários autenticam suas identidades para obter acesso ao sistema. Importante lembrar que, para executar o procedimento de inclusão de camadas no Geoportal, é necessário que o usuário possua privilégios de edição de camadas.

| Ceowise |                         |                                                                        |
|---------|-------------------------|------------------------------------------------------------------------|
|         | PE DERIGARE E TRANSPORT | Usuário<br>Usuário<br>Senha<br>Senha<br>Entrar<br>Exqueci minta sental |
|         | NOVA SERRANA            |                                                                        |

Figura 1 - Tela de login

41 3071- 4200 engefoto@engefoto.com.br engefoto.com.br

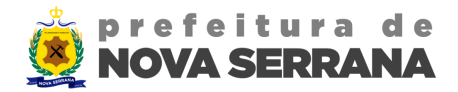

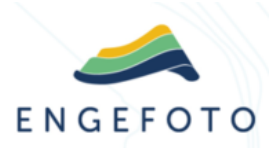

#### 4. Tela principal e controle de camadas

Após efetuar o login, você será direcionado para a tela principal do sistema Geowise. No menu de navegação direito é possível acessar o Controle de Camadas (Figura 2), todos os grupos de camadas e camadas disponíveis dentro do Controle de Camadas podem ser configurados para aparecer no mapa do Geoportal.

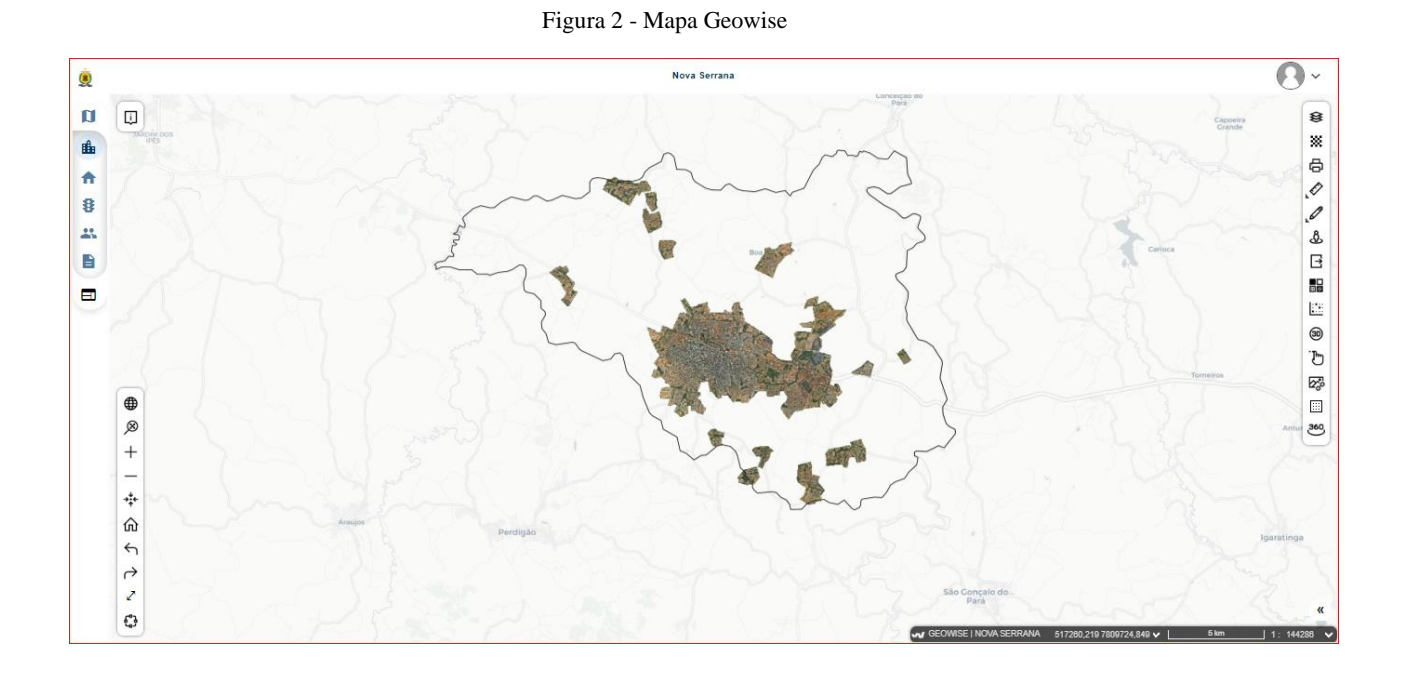

Para visualizar as camadas disponíveis, utilize a funcionalidade intitulada "Controle de Camadas" (Figura 3), a qual apresenta uma listagem de todos os grupos de camadas e suas respectivas camadas catalogadas no sistema. A título de ilustração, há um grupo de camadas denominado "Geocodificação" ao clicar na seta ao lado do nome, é possível visualizar todas as camadas que compõem o grupo individualmente, como: Trechos, Edificações, Lotes, Quadras, Lotes Legados, Setores e Quadrantes.

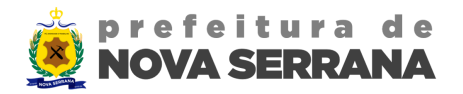

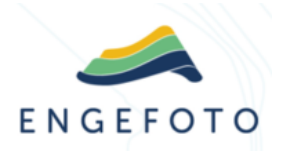

Figura 3 - Controle de camadas

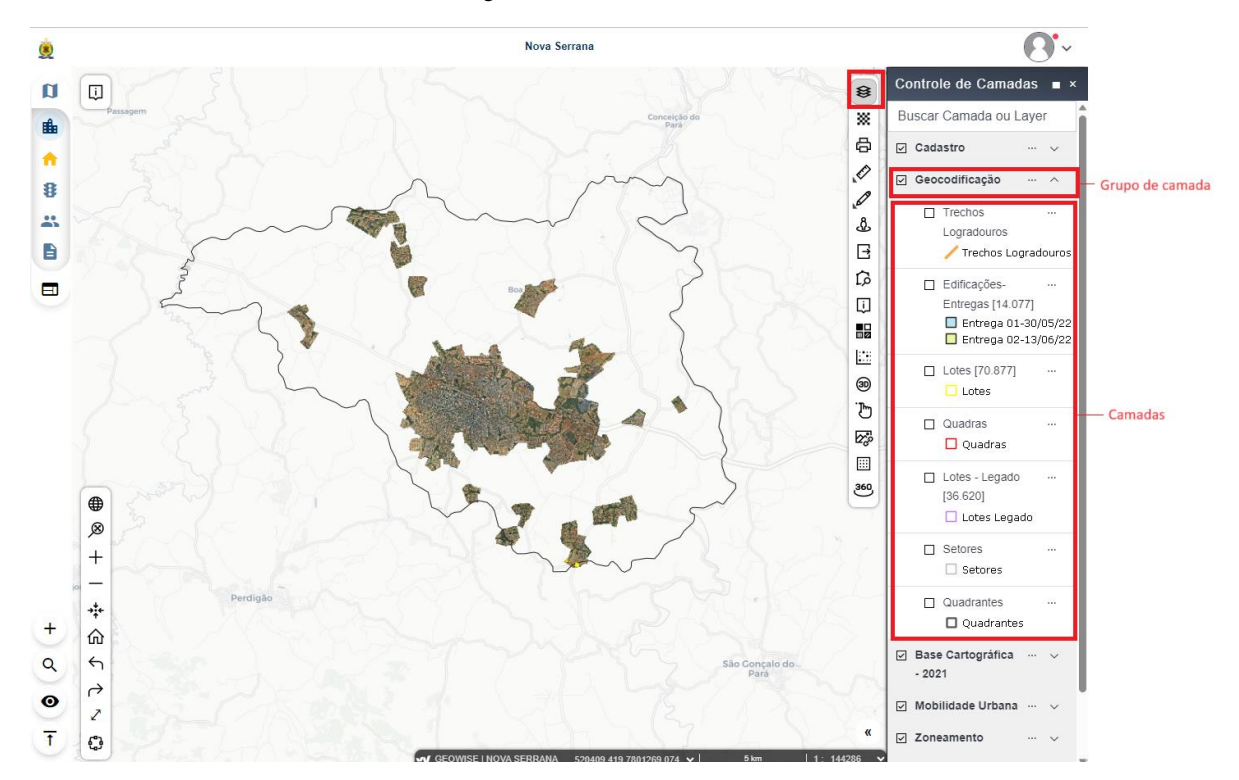

### 5. Configurações de mapa

Como exemplo, ensinaremos como disponibilizar algumas das camadas do grupo de camadas Geocodificação no Geoportal, para isso acesse no canto superior direito o menu do usuário (Figura 4). Nesse menu, é possível acessar as opções de configurações do mapa (Figura 5), as quais possibilitam modificações personalizadas de acordo com suas preferências.

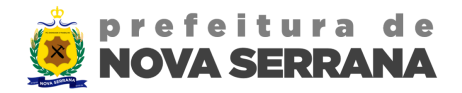

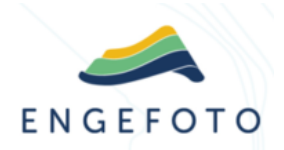

Figura 4 - Menu de usuário

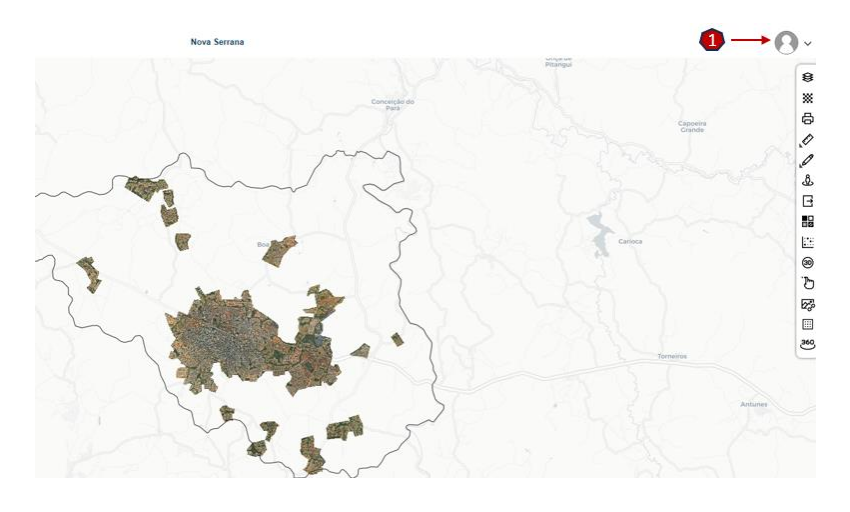

Figura 5 - Configurações de mapa

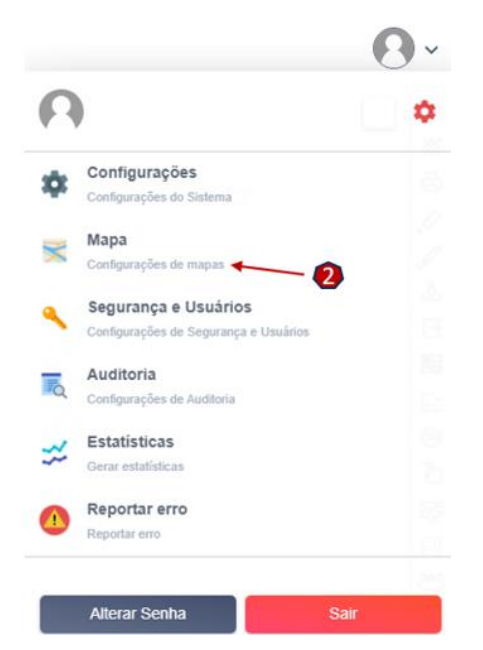

## 6. Acessar o menu de grupo de camadas Geoportal

Ao acessar as configurações de mapa, você encontrará diversos campos que permitem a modificação a visualização das camadas apresentadas no mapa do sistema. Primeiro, selecione "geoportal" na aba Mapas do Sistema (Figura 6), tendo assim, acesso as configurações específicas do mapa interativo apresentado no Geoportal. A parte inferior da tela exibirá os Grupos de camadas que

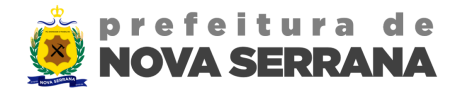

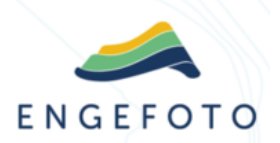

estão/serão publicados no mapa do Geowise, portanto a primeira ação é selecionar qual grupo de camada o usuário deseja disponibilizar para que também seja visualizado no Geoportal.

| Mapas do sistema Camadas para mapa |                             |                |                   |                    |             |             |              |             |            |
|------------------------------------|-----------------------------|----------------|-------------------|--------------------|-------------|-------------|--------------|-------------|------------|
|                                    | Target                      | Camada Snap    | SRID              | Unidade Snap       | Latitude    | Logitude    | Zoom Inicial | Zoom Máximo | Zoom Mínin |
|                                    | map                         | Service Layer  | SIRGAS 2000 - UT. | metro              | -19.87736   | -44.983     | 12           | 22          | 8          |
|                                    | viabilidade_fins_construcao | Service Layer  | WGS84 - PseudoM   | metro              | -19.8563524 | -48.4854428 | 18           | 22          | 15         |
|                                    | folha_impressao             | Service Layer  | WGS84 - PseudoM.  | metro              | -19.8563524 | -48.4854428 | 18           | 22          | 15         |
|                                    | restricoes_ambientais       | Service Layer  | WGS84 - PseudoM   | metro              | -19.8563524 | -48.4854428 | 11           | 20          | 8          |
|                                    | restricoes_incidentes       | Service Layer  | WGS84 - PseudoM   | metro              | -19.8563524 | -48.4854428 | 11           | 20          | 8          |
| ✓ 1                                | geoportal                   | Service Layer  | WGS84 - PseudoM   | metro              | -19.87736   | -44.983     | 12           | 20          | 8          |
|                                    | memorial_descritivo         | Service Layer  | WGS84 - PseudoM   | metro              | -19.8563524 | -48.4854428 | 18           | 22          | 15         |
|                                    | planta_quadra               | Service Layer  | WGS84 - PseudoM   | metro              | -27.6081013 | -48.4854428 | 18           | 22          | 15         |
|                                    | viabilidade_funcionamento   | Service Layer  | WGS84 - PseudoM   | metro              | -27.6081013 | -48.4854428 | 18           | 22          | 15         |
|                                    | viabilidade_parcelamento    | Service Layer  | WGS84 - PseudoM   | metro              | -27.6081013 | -48.4854428 | 18           | 22          | 15         |
|                                    | map_historico               | Service Layer  | WGS84 - PseudoM   | metro              | -27.6081013 | -48.4854428 | 19           | 19          | 10         |
| Camadas do Mapa                    |                             |                |                   |                    |             |             |              |             |            |
|                                    |                             |                |                   |                    |             |             |              |             |            |
|                                    | Cadastro                    | Base Cartográt | ica - 2021 🗸      | Zoneamento         | ✓ Mapa      | as Base     |              |             |            |
| $\checkmark$                       | Geocodificação              | Mobilidade Urb | ana 🗸             | Rede de Referência | Servi       | ice Layer   |              |             |            |
| Selecionar Tudo Salvar Limpar      |                             |                |                   |                    |             |             |              |             |            |

Figura 6 - Configurações de mapa - Campos

No exemplo da imagem acima, somente os grupos de camadas Geocodificação, Base cartográfica, Zoneamento, Rede de Referência e Mapas Bases foram configurados para aparecer no Geoportal, caso deseje que algum grupo inteiro não fique disponível, basta remover a seleção. Ao salvar essas alterações, elas serão aplicadas no Geoportal.

#### 7. Acessando camadas específicas

Na sequência é preciso executar um procedimento semelhante, porém, em vez de selecionar grupos de camadas, ele se aplica a camadas específicas. Ainda no Geowise Nova Serrana, localize o menu do usuário e navegue até as configurações de Segurança e Usuários, conforme mostrado na Figura 7.

7

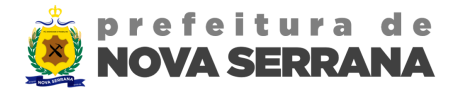

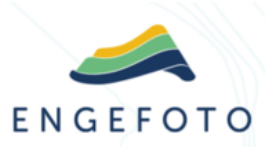

Figura 7 - Menu do usuário - Configuração de segurança e usuários

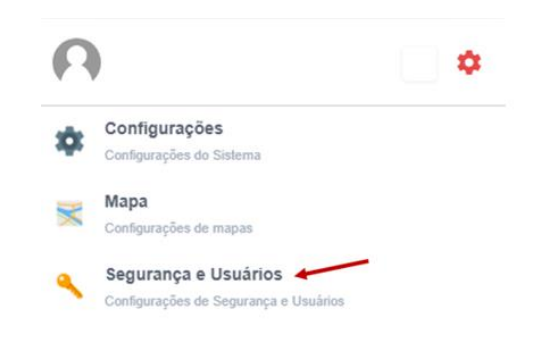

Ao acessar a seção de configurações de segurança e usuários, você será direcionado à tela ilustrada na Figura 8. Nessa tela, você encontrará três abas disponíveis, sendo o foco de interesse a segunda aba intitulada "Perfis, Permissões e Mapas".

| Us  | uário             | os e Perfis do Usuário Perfis, Permissões e Mapas | Preferências                                     |  |  |  |
|-----|-------------------|---------------------------------------------------|--------------------------------------------------|--|--|--|
| Gru | Grupo de usuários |                                                   |                                                  |  |  |  |
|     |                   | Nome do Perfil                                    | Descrição                                        |  |  |  |
|     |                   | Funcionalidades Base                              | TODOS usuários necessitam ser membro deste grupo |  |  |  |
|     |                   | geoportal                                         | Geoportal                                        |  |  |  |
|     |                   | Módulo Contribuintes: Acesso Total                | Módulo Contribuintes: Acesso Total               |  |  |  |
|     |                   | Módulo Divisão Administrativa: Acesso Total       | Módulo Divisão Administrativa: Acesso Total      |  |  |  |
|     |                   | Módulo Imobiliário: Acesso Total                  | Módulo Imobiliário: Acesso Total                 |  |  |  |
|     |                   | Módulo Infraestrutura: Acesso Total               | Módulo Infraestrutura: Acesso Total              |  |  |  |
|     |                   | Módulo Relatórios: Acesso Total                   | Módulo Relatórios: Acesso Total                  |  |  |  |
|     |                   | root                                              | Acesso Total                                     |  |  |  |
|     |                   | Visualização Total                                | Visualização Total                               |  |  |  |

Figura 8 - Configuração de segurança e usuários

#### 8. Configuração de camadas individuais

Para realizar as configurações é preciso inicialmente escolher a opção "Geoportal", em seguida, clicar no botão de "Pesquisar" (Figura 9). Na parte inferior da tela, indicada pelo número 1, serão exibidas todas as camadas de maneira individual, por grupo de camada. Ao marcar ou desmarcar a seleção correspondente e salvar, torna-se possível habilitar ou desabilitar a visualização dessa camada no mapa interativo do Geoportal.

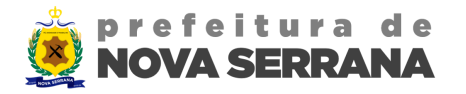

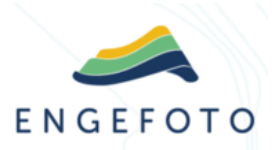

#### Figura 9 - Configurações de camadas individuais

| Usuário    | os e Perfis do Usuário Perfis, Permise                                                                                                    | ões e Mapas Preferências         |                        |   |  |  |  |
|------------|----------------------------------------------------------------------------------------------------|----------------------------------|------------------------|---|--|--|--|
| Grupo d    | Grupo de usuários                                                                                                    |                                  |                        |   |  |  |  |
|            | Nome do Perfil                                                                                                    | Descrição                        |                        |   |  |  |  |
|            | Funcionalidades Base                                                                                                    | TODOS usuários necessitam        | ser membro deste grupo |   |  |  |  |
|            | geoportal                                                                                                    | Geoportal                        |                        |   |  |  |  |
|            | Módulo Contribuintes: Acesso Total                                                                                                    | Módulo Contribuintes: Acesso     | Total                  |   |  |  |  |
|            | Módulo Divisão Administrativa: Acesso Tol                                                                                                    | al Módulo Divisão Administrativa | Acesso Total           |   |  |  |  |
|            | Módulo Imobiliário: Acesso Total                                                                                                    | Módulo Imobiliário: Acesso To    | lal                    |   |  |  |  |
|            | Módulo Infraestrutura: Acesso Total                                                                                                    | Módulo Infraestrutura: Acesso    | Total                  |   |  |  |  |
|            | Módulo Relatórios: Acesso Total                                                                                                    | Módulo Relatórios: Acesso Tol    | al                     |   |  |  |  |
|            | root                                                                                                    | Acesso Total                     |                        |   |  |  |  |
|            | Visualização Total                                                                                                    | Visualização Total               |                        |   |  |  |  |
| Camada     | Image: Salvar       Image: Salvar       Image: Salvar< |                                  |                        |   |  |  |  |
|            | Marcar Todos                                                                                                    |                                  |                        |   |  |  |  |
| <b>√</b> 1 | Trechos Logradouros                                                                                                    | Edificações-Entregas [14.077]    | ✓ Lotes [70.877]       |   |  |  |  |
| √ (        | Quadras                                                                                                    | ✓ Lotes - Legado [36.620]        | Setores                |   |  |  |  |
|            | Quadrantes                                                                                                    |                                  |                        |   |  |  |  |
| - A        | Mobilidade Urbana<br>Marcar Todos                                                                                                    |                                  |                        | 1 |  |  |  |
|            | Caminhabilidade                                                                                                    | Eixos Estruturantes              | Equipamentos Públicos  |   |  |  |  |
|            | Pontos Integração                                                                                                    | Rede Cicloviaria                 | Rede de Onibus         |   |  |  |  |
|            | Francis Bedestres                                                                                                    |                                  | 7000 30                |   |  |  |  |
|            | ravessia Pedesires                                                                                                    |                                  | _ 20na 30              |   |  |  |  |
| L • 3      | A Zoneamento                                                                                                    |                                  |                        |   |  |  |  |
|            |                                                                                                    | Salvar                           | ←                      |   |  |  |  |
|            |                                                                                                    |                                  |                        |   |  |  |  |

A título de exemplificação, a Figura 10 apresenta o Controle de camadas do mapa interativo do Geoportal, ou seja, o grupo de camada "Geocodificação", será então permitido visualizar as camadas individuais que foram configuradas na imagem anterior. Para visualizar o resultado, acesse o Geoportal,

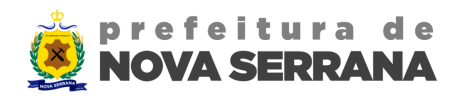

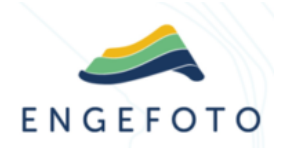

#### Figura 10 - Camadas individuais exibidas no mapa interativo do Geoportal

| Controle de Camadas                          |            |  |  |  |  |
|----------------------------------------------|------------|--|--|--|--|
| Buscar Grupo ou Camada                       |            |  |  |  |  |
| 🕝 Cadastro                                   | v          |  |  |  |  |
| 🖌 Geocodificação                             | <b>→</b> ^ |  |  |  |  |
| Trechos Logradouros Trechos Logradouros      |            |  |  |  |  |
| Lotes [70.877]                               |            |  |  |  |  |
| Quadras Quadras                              |            |  |  |  |  |
| Lotes - Legado [36.620]                      |            |  |  |  |  |
| <ul> <li>Setores</li> <li>Setores</li> </ul> |            |  |  |  |  |
| Base Cartográfica - 2021                     | v          |  |  |  |  |
| 🖌 Mobilidade Urbana                          | v          |  |  |  |  |
| ✓ Zoneamento                                 | v          |  |  |  |  |
| Rede de Referência                           | v          |  |  |  |  |
| ✓ Mapas Base                                 | ··· ~      |  |  |  |  |